## **Manual Configuration of VoIP Phone**

Our control panel provides auto-provision facilities for over 70 models of phones. Where possible we would encourage you to make use of this. However, should you have a model which isn't supported, then the following instructions will guide you through the typical settings you'll need.

## **IP Scanning**

To access the settings page for most phones, you need to connect the phone to your network and power it up. A dynamic IP address should be assigned to your device. To help discover what this IP address is, there are scanners which may help:

- For Mac LanScan
- For Windows Advanced IP Scanner

Alternativately, you can seek confirmation from the phone itself. However, as each phone is different it's difficult to provide specific instructions, hence the scanner is often the quickest and simplest option.

## **Browser Entry**

To to your browser of choice and simply enter the IP address assigned to your phone (eg 192.168.0.23) without www or http:// appended.

## **Key Settings**

| Host     | Check your panel for confirmation (eg account.intervoip.co.uk) |
|----------|----------------------------------------------------------------|
| Port     | 5060                                                           |
| Username | eg user_123abc                                                 |
| Password | *****                                                          |
| DNS SRV  | Enabled                                                        |